In order to improve the Rapid Rescore process and give our clients better visibility into the status of the orders, we are implementing direct ordering on the trade lines – much like ordering a supplement.

To order a Rapid Rescore:

#### Go to: <u>www.settlementone.com</u>

### Click on the "Client Login" button

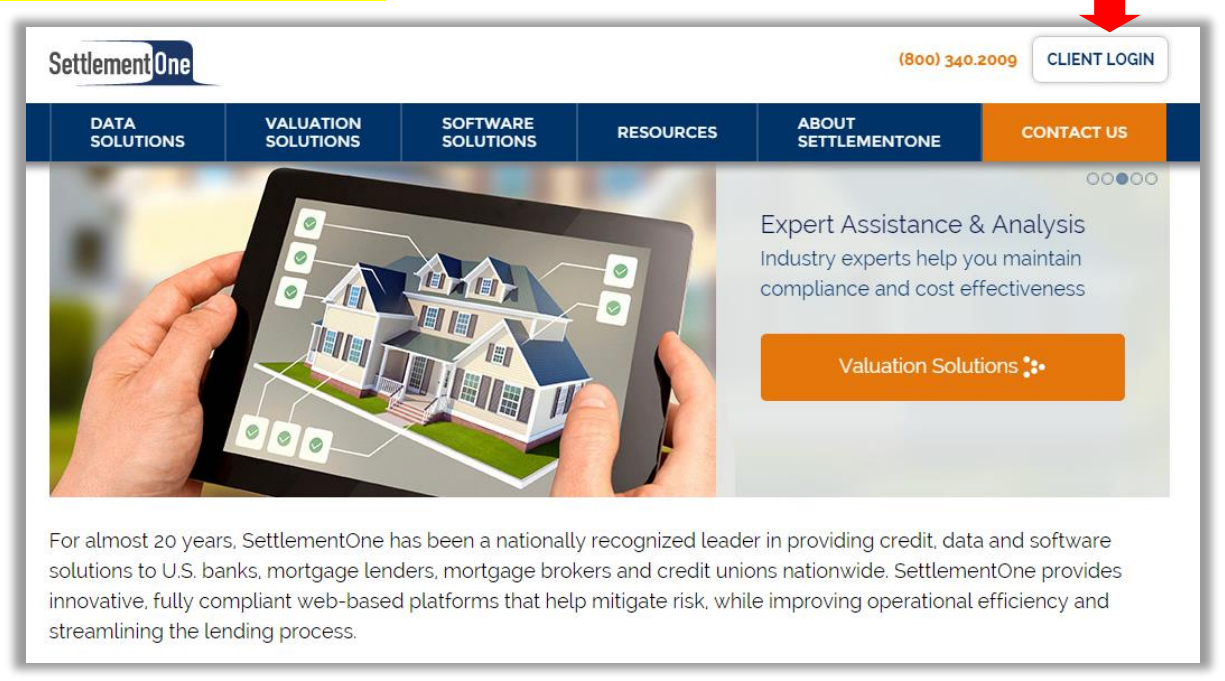

### Click the button labeled "Credit Login 281"

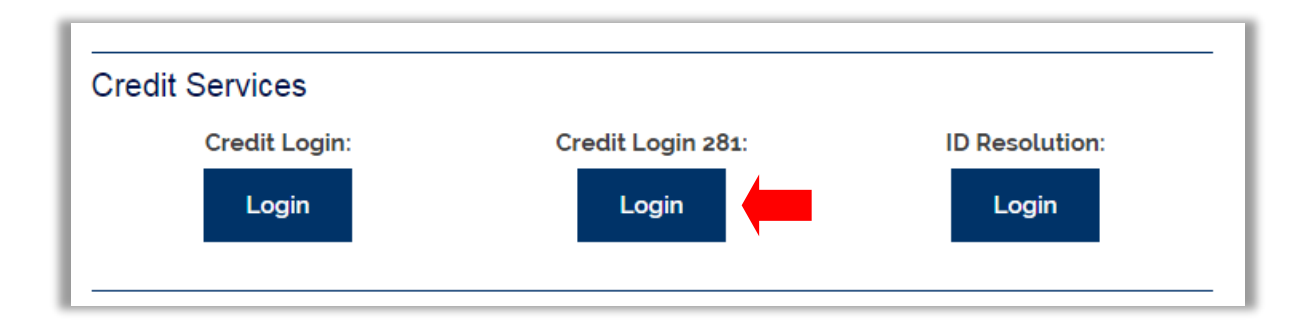

<mark>OR</mark>

Visit <a href="http://credit.settlementone.com">http://credit.settlementone.com</a> and log in using your username and password:

| :tom/login.aspx               | P → 🔒 🖻 C × 🛛 🏘 SETTLEMENTONE CREDIT ×                                                                  |                                                                                                    |
|-------------------------------|----------------------------------------------------------------------------------------------------|----------------------------------------------------------------------------------------------------|
| 🕈 MCL 🐐 SETTLEMENTONE CREDIT. | . 🗃 ShoreTel Sky 🕨 Suggested Sites                                                                      |                                                                                                    |
|                               |                                                                                                    | SettlementOne                                                                                                    |
|                               | System Login                                                                                            | Reset Password   Instant View                                                                                                    |
|                               | Login                                                                                                   | 12                                                                                                    |
|                               | Passv                                                                                                   | word:<br>Login                                                                                                    |
|                               | SECURITY NO<br>The use of this<br>purposes. Any<br>and is subject<br>including, but r<br>and the Nation | system may be monitored for computer security<br>unauthorized access to this system is prohibited<br>to criminal and civil penalties under Federal Laws<br>not limited to, the Computer Fraud and Abuse Act<br>nal Information Infrastructure Protection Act. |
|                               | Contact Settlemen<br>MCL © 2000-2014 <u>Me</u>                                                          | ntOne Credit Corp.: call (800) 340-2009 or fax (800) 399-6718<br><u>aridianLink</u> , Inc. All righta reserved. <u>Privacy Statement</u>                                                                                                    |

Once logged in, input the file number in the upper right hand corner then select "Go":

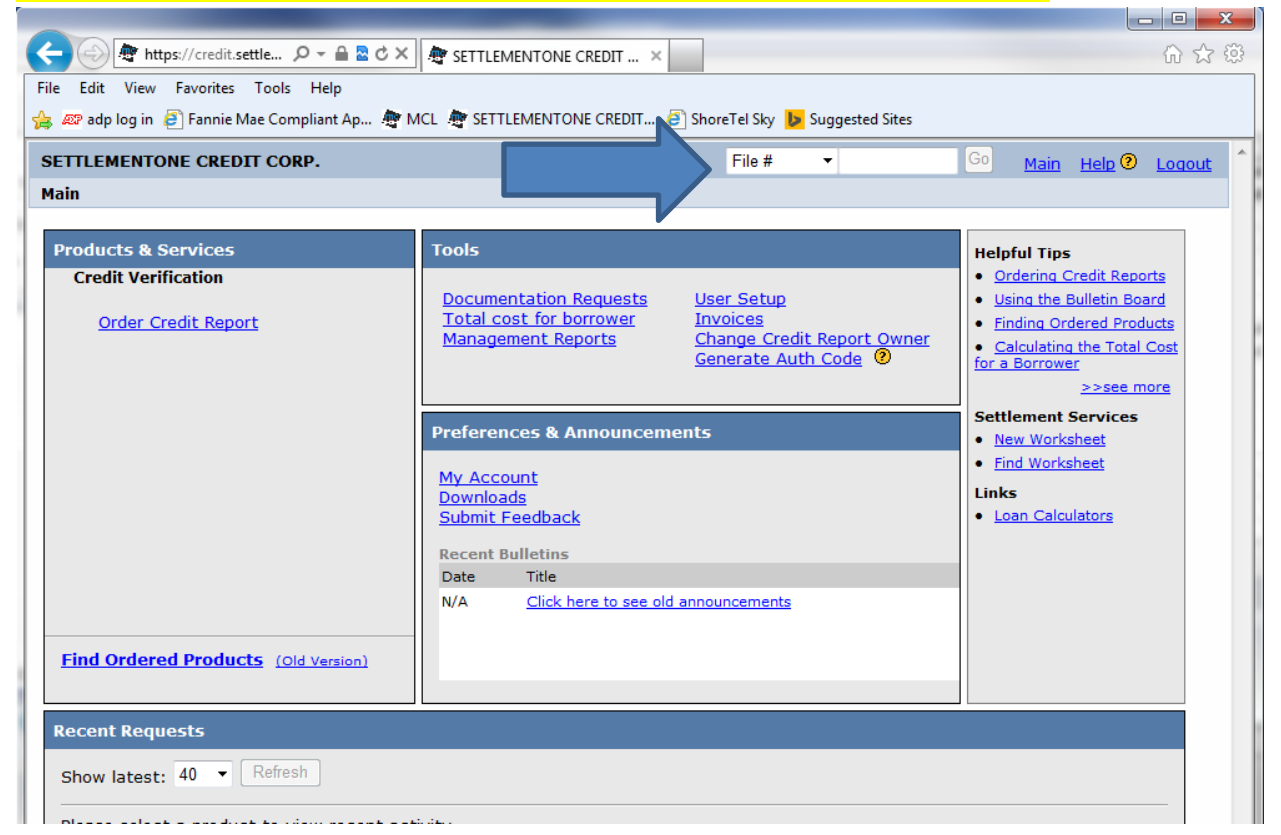

Once on the file, select 'Request Repository Update' under 'ADD -ON PRODUCTS' located on the right:

#### Main Ir Credit File

|                                      |                                                             |                                                                          |                            | View In                | voice Close        | VIEW REPO                                                         |
|--------------------------------------|-------------------------------------------------------------|--------------------------------------------------------------------------|----------------------------|------------------------|--------------------|-------------------------------------------------------------------|
| FILE #:<br>APPLIC<br>CO-BOF<br>ADDR: | 1527838 FN<br>ANT: JOHN SMITH<br>BETTY SMITH<br>854 MAIN SC | <b>1A #:</b> INVALID<br>- 000222555<br>1 - 000222556<br>2, ANYTOWN, MT 5 | REF #:<br>XP: 78<br>XP: 80 | 6 TU: 786<br>3 TU: 793 | EF: 797<br>EF: 814 |                                                                   |
| PREV:                                | sts History                                                 |                                                                          |                            |                        |                    | <u>Credit Analyzer</u> <u>What-If Simulator</u> Comparison Report |
| Туре                                 | Processor                                                   | Message                                                                  | Ordered F                  | esolved                |                    | Request Supplement                                                |
| -                                    |                                                             | *** NO RE                                                                | CORDS FOUND ***            |                        |                    | Request Repository Upda                                           |
| Docum                                | ents                                                        |                                                                          | Date                       |                        |                    | <u>Request RMCR</u> <u>Add Bureaus/Spouse</u>                     |
| Jenp                                 |                                                             | *** NO RE                                                                | CORDS FOUND ***            |                        |                    |                                                                   |
| Upload                               | Borrower Auth                                               | orization                                                                | 0000010000                 |                        |                    |                                                                   |

The request screen looks much like the supplement request form, the trade-lines will expand to show

what bureaus are reporting with items, and for whom. Documents are uploaded directly to request ancel 1527838 SMITH, BETTY - 000222556

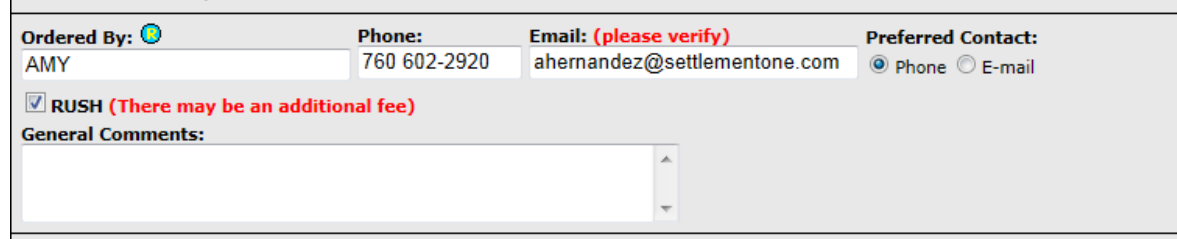

Select the tradeline or public record that you would like to update and specify the bureau/borrower and update reason.

| CAP ONE ACCOUNT #419310700000 |                                                                                                    |         |        |                           |              |                      |                               |         |              |                                   |           |           |               |
|-------------------------------|----------------------------------------------------------------------------------------------------|---------|--------|---------------------------|--------------|----------------------|-------------------------------|---------|--------------|-----------------------------------|-----------|-----------|---------------|
|                               |                                                                                                    | SOURCE  | EC     | <u>COA</u> <u>REPORTE</u> | <u>D DLA</u> | <u>HIGH</u><br>CREDI | <u>CREDIT</u><br><u>LIMIT</u> | BALANCE | PAYMENT      | <u>30</u>                         | <u>60</u> | <u>90</u> | <u>STATUS</u> |
|                               |                                                                                                    | XP/TU/E | FJ     | 12/09                     | 11/09        | 7745                 |                               | 1044    | 15           | 0                                 | 0         | 0         | AS AGREED     |
|                               |                                                                                                    |         |        |                           |              | U                    | MERGED DATA                   |         |              |                                   |           |           |               |
|                               | 1                                                                                                    | XP-B    | J      | 12/09                     | 11/09        | 7745                 |                               | 1044    | 15           | 0                                 | 0         | 0         | AS AGREED     |
|                               |                                                                                                    | XP-C    | J      | 12/09                     | 11/09        | 7745                 |                               | 1044    | 15           | 0                                 | 0         | 0         | AS AGREED     |
|                               | V                                                                                                    | TU-B    | J      | 12/09                     | 11/09        | 7745                 |                               | 1044    | 15           | 0                                 | 0         | 0         | AS AGREED     |
|                               |                                                                                                    | TU-C    | J      | 12/09                     | 11/09        | 7745                 |                               | 1044    | 15           | 0                                 | 0         | 0         | AS AGREED     |
|                               | V                                                                                                    | EF-B    | J      | 12/09                     | 12/09        | 7745                 |                               | 1044    | 15           | 0                                 | 0         | 0         | AS AGREED     |
|                               |                                                                                                    | EF-C    | J      | 12/09                     | 12/09        | 7745                 |                               | 1044    | 15           | 0                                 | 0         | 0         | AS AGREED     |
|                               | Rea:<br>Com                                                                                                    | sons:   | 🗸 Upda | te balance                | Update state | us                   | Remove lates                  | De      | lete account |                                   | Rem       | ove d     | ispute        |
|                               | <ul> <li>I will not be including or sending any document(s) for the request. (There may be a higher fee for the No Doc service)</li> <li>I will be including or sending document(s) for this request.</li> <li>I have faxed or will fax document(s) for this request (download fax coversheet)</li> <li>Document Description</li> <li>Attach Documentation</li> </ul> |         |        |                           |              |                      |                               |         |              | service)<br><u>Attach</u><br>more |           |           |               |

| File<br>152 | #<br>7838 | SMI<br>SMI    | ТН, ЈОН<br>ТН, ВЕТ                           | N - 0002<br>TY - 000                                           | 22555<br>222556                                           |                                              |                                                                                                    |                          |                                        |                                                      |                                 | N                              | ext Cance                                             | el       |
|-------------|-----------|---------------|----------------------------------------------|----------------------------------------------------------------|-----------------------------------------------------------|----------------------------------------------|----------------------------------------------------------------------------------------------------|--------------------------|----------------------------------------|------------------------------------------------------|---------------------------------|--------------------------------|-------------------------------------------------------|----------|
| Ord         | ered By   | r: 😶          |                                              |                                                                | Phone:                                                    | E                                            | mail: (please verify                                                                                | ı)                       | Pr                                     | eferred Cor                                          | ntact:                          | Ζ                              |                                                       |          |
| AM          | Y         |               |                                              |                                                                | 760 602-292                                               | 20 a                                         | hernandez@settler                                                                                   | mentone.c                | com 🧕                                  | Phone 🔘 E                                            | -mail                           |                                |                                                       |          |
| Gen         | RUSH (    | there<br>mmer | may be a<br>nts:                             | n addition                                                     | nal fee)                                                  |                                              | *                                                                                                   |                          |                                        |                                                      |                                 |                                |                                                       |          |
|             |           |               |                                              |                                                                |                                                           |                                              | -                                                                                                   |                          | 1                                      |                                                      | Or                              | ice y                          | ou select '                                           | NEXT' in |
| Sele        | ct the tr | adeline       | e or ublic                                   | Please                                                         | e note: Che                                               | ecking                                       | the RUSH box                                                                                        | will                     | ower and                               | update reas                                          | d the                           | e up                           | per right co                                          | orner,   |
| <b>V</b>    | CAP O     | NE            | ACC                                          | auton                                                          | omatically calculate the rush fee per                     |                                              |                                                                                                    |                          |                                        |                                                      | yo                              | you will have a chanc          |                                                       |          |
|             | SOUR      | <u>CE</u>     | ECOA                                         | your o                                                         | contract ar                                               | id mov                                       | e this to the R                                                                                     | USH                      | <u>E PA</u>                            | YMENT 3                                              | rev                             | review your request            |                                                       |          |
|             | XP/TU     | /EF           | J                                            | queue                                                          | eue. Once the rescore has been                            |                                              |                                                                                                    |                          |                                        | C                                                    |                                 | _                              |                                                       |          |
|             | XP-B      |               | 1                                            | order                                                          | ed, there a                                               | re no                                        | refunds on                                                                                          |                          | 15                                     |                                                      | 0                               | 0                              | AS AGREED                                             |          |
|             | XP-C      |               | 1                                            | accide                                                         | ental rush o                                              | orders                                       | •                                                                                                   |                          | 15                                     | -<br>-                                               | 0                               | 0                              | AS AGREED                                             |          |
| <b>V</b>    | TU-B      |               | 3                                            | 12/09                                                          | 11/09                                                     | 7745                                         |                                                                                                    | 1044                     | 15                                     | -<br>0                                               | ) 0                             | 0                              | AS AGREED                                             | Ξ        |
|             | TU-C      |               | J                                            | 12/09                                                          | 11/09                                                     | 7745                                         |                                                                                                    | 1044                     | 15                                     | C                                                    | ) 0                             | 0                              | AS AGREED                                             |          |
| <b>V</b>    | EF-B      |               | J                                            | 12/09                                                          | 12/09                                                     | 7745                                         |                                                                                                    | 1044                     | 15                                     | c                                                    | ) 0                             | 0                              | AS AGREED                                             |          |
|             | EF-C      |               | J                                            | 12/09                                                          | 12/09                                                     | 7745                                         |                                                                                                    | 1044                     | 15                                     | C                                                    | 0                               | 0                              | AS AGREED                                             |          |
| Rea         | sons:     | νu            | odate bala                                   | nce                                                            | Update sta                                                | tus                                          | Remove lates                                                                                        |                          | Delete acc                             | count                                                | Rei                             | nove                           | dispute                                               |          |
| Com         | ments:    |               |                                              |                                                                |                                                           |                                              |                                                                                                    |                          |                                        |                                                      |                                 |                                |                                                       |          |
|             | КОМГ      | © I<br>● I    | will not b<br>will be ind<br>I hav<br>Docume | e including<br>cluding or s<br>e faxed or<br><b>nt Descrip</b> | or sending any<br>ending docum<br>will fax docum<br>otion | v docume<br>ent(s) fo<br>ent(s) fo<br>Attach | ent(s) for the request<br>r this request.<br>r this request <u>(downl</u> ,<br><b>Documentation</b> | :. (There                | may be a                               | higher fee f                                         | Browse                          | No Dod                         | c service)                                            |          |
|             |           |               |                                              |                                                                |                                                           |                                              |                                                                                                    | Do<br>line<br>sep<br>pro | cumen<br>e. Ther<br>paratel<br>oper do | its are sul<br>e is no lo<br>y. Please<br>ocs to the | bmitt<br>nger<br>ensu<br>e prop | ed c<br>a ne<br>re yo<br>per t | on the trad<br>ed to fax<br>ou attach t<br>rade line. | e<br>he  |

| CONFIRM REQUE                                                                     | ST                                                                   |                               |                                 |                    | ŧ                                                                   |
|-----------------------------------------------------------------------------------|----------------------------------------------------------------------|-------------------------------|---------------------------------|--------------------|---------------------------------------------------------------------|
| File # SMITH,<br>1527838 SMITH,                                                   | 00HN - 0002<br>BETTY - 000                                           | 22555<br>222556               | S                               | ıbmit Reque        | st Back Cancel                                                      |
| Requested By: A<br>Preferred Contact: A<br>General Comments:                      | MY Phone:<br>Phone E-mail:                                           | 760 602-2920<br>ahemandez@s   | ettlementone.p                  | Total Est          | timated Charge: \$175.44<br>(Additional fees may apply)             |
| Request Details<br>Creditor: CAP ONE<br>Account #: 41931070                       | 0000                                                                 |                               |                                 |                    |                                                                     |
| Reasons: XP-B;10-E<br>Comments:                                                   | 3;EF-B;Update I                                                      | Once you rev                  | view the orde                   | r, select          |                                                                     |
| Disclaimer                                                                        |                                                                      | 'Submit Requ<br>You will then | uest' in the up<br>see the succ |                    |                                                                     |
| FILE #: 1527838 FNMA                                                              | #: INVALID                                                           | rescore has to Typical turn   | been complet<br>time is 3-5 bu  | VIEW REPOR         |                                                                     |
| APPLICANT: JOHN SMITH -<br>CO-BOR: BETTY SMITH -<br>ADDR: 854 MAIN SQ, /<br>PREV: | 000222555<br>000222556<br>ANYTOWN, MT 591                            | XP: 8                         | 303 TU: 793                     | EF: 797<br>EF: 814 | ADD-ON PRODUCT                                                      |
| Requests History                                                                  | <u>What-If Simulator</u> <u>Comparison Report</u> Request Supplement |                               |                                 |                    |                                                                     |
| RESCORE COCUMENTS                                                                 |                                                                      | 12/29/2014                    |                                 | New                | Request Repository Update     Request RMCR     Add Bureaus/Spouse 2 |
| Description                                                                       | *** NO RECO                                                          | Dat<br>RDS FOUND ***          | te                              |                    | UNMERGE REPOR                                                       |
| Jpload Borrower Authori<br>Submission Results                                     | zation                                                               |                               |                                 |                    | BORROWER                                                            |